# ISEでの管理アクセスおよびRBACポリシーの理 解

## 内容

概要 前提条件 要件 <u>使用するコンポーネント</u> 設定 認証設定 管理グループの設定 管理者ユーザの設定 権限の設定 RBACポリシーの設定 管理アクセスの設定 ADクレデンシャルを使用した管理ポータルアクセスの設定 AD への ISE の結合 ディレクトリ グループの選択 AD 用管理アクセスの有効化 ISE管理グループのADグループマッピングへの設定 管理グループの RBAC アクセス許可の設定 ADクレデンシャルを使用したISEへのアクセスと確認 LDAPによる管理ポータルアクセスの設定 ISEからLDAPへの参加 LDAPユーザの管理アクセスの有効化 ISE管理グループをLDAPグループにマッピングします 管理グループの RBAC アクセス許可の設定 LDAPクレデンシャルによるISEへのアクセスと確認

## 概要

このドキュメントでは、Identity Services Engine(ISE)の管理アクセスを管理するためのISEの機 能について説明します。

## 前提条件

#### 要件

次の項目に関する知識があることが推奨されます。

ISE

Active Directory

• Lightweight Directory Access Protocol(LDAP)

#### 使用するコンポーネント

このドキュメントの情報は、次のソフトウェアとハードウェアのバージョンに基づいています。

Identity Services Engine 3.0

• Windows Server 2016

このドキュメントの情報は、特定のラボ環境にあるデバイスに基づいて作成されました。このド キュメントで使用するすべてのデバイスは、初期(デフォルト)設定の状態から起動しています 。本稼働中のネットワークでは、各コマンドによって起こる可能性がある影響を十分確認してく ださい。

設定

#### 認証設定

管理者ユーザは、ISEの情報にアクセスするために自身を認証する必要があります。管理者ユー ザのIDは、ISE内部IDストアまたは外部IDストアを使用して確認できます。信頼性は、パスワー ドまたは証明書によって確認できます。これらの設定を構成するには、[Administration] > [System] > [Admin Access] > [Authentication]に移動します。[Authentication Method]タブで必要な 認証タイプを選択します。

| <b>≡ Cisco</b> ISE |           | Administration • System                            |            |                 |               |                   |                  |              |          |  |  |
|--------------------|-----------|----------------------------------------------------|------------|-----------------|---------------|-------------------|------------------|--------------|----------|--|--|
| Deployment I       | Licensing | Certificates                                       | Logging    | Maintenance     | Upgrade       | Health Checks     | Backup & Restore | Admin Access | Settings |  |  |
| Authentication     |           | Authentication M                                   | Method     | Password Policy | Account Disab | le Policy Lock/Su | uspend Settings  |              |          |  |  |
| Authorization      | >         | Authentication                                     | n Type     |                 |               |                   |                  |              |          |  |  |
| Administrators     | >         |                                                    |            |                 |               |                   |                  |              |          |  |  |
| Settings           | >         | Password Bas                                       | sed        |                 |               |                   |                  |              |          |  |  |
|                    |           | * Identity Source<br>Internal<br>O Client Certific | cate Based | ~               |               |                   |                  |              |          |  |  |

**注**:パスワードベースの認証は、デフォルトで有効になっています。これをクライアント証 明書ベース認証に変更すると、すべての展開ノードでアプリケーションサーバが再起動しま す。

Identity Services Engineでは、CLIからコマンドラインインターフェイス(CLI)のパスワードポリシ ーを設定できません。グラフィカルユーザインターフェイス(GUI)とCLIの両方のパスワードポリ シーは、ISEのGUIを介してのみ設定できます。これを設定するには、[Administration] > [System] > [Admin Access] > [Authentication]に移動し、[Password Policy]タブに移動します。

| ≡ Cisco        | SE        | Administration • System                                                                                                    |                   |  |  |  |  |  |  |
|----------------|-----------|----------------------------------------------------------------------------------------------------|-------------------|--|--|--|--|--|--|
| Deployment     | Licensing | Certificates Logging Maintenance Upgrade Health Checks Backup & Restore Admin Acces                                                | ss Settings       |  |  |  |  |  |  |
| Authentication |           | Authentication Method Password Policy Account Disable Policy Lock/Suspend Settings                                                 |                   |  |  |  |  |  |  |
| Authorization  | >         | GUL and CLI Password Policy                                                                                                    |                   |  |  |  |  |  |  |
| Administrators | >         |                                                                                                    |                   |  |  |  |  |  |  |
| Settings       | >         | Minimum Length: 4 characters (Valid Range 4 to 127)                                                                                |                   |  |  |  |  |  |  |
|                |           |                                                                                                    |                   |  |  |  |  |  |  |
|                |           | Password must not contain:                                                                                                    |                   |  |  |  |  |  |  |
|                |           | Admin name or its characters in reverse order  'cisco' or its characters in reverse order                                          |                   |  |  |  |  |  |  |
|                |           | This word or its characters in reverse order:                                                                                      |                   |  |  |  |  |  |  |
|                |           |                                                                                                    |                   |  |  |  |  |  |  |
|                |           | Dictionary words, their characters in reverse order or their letters replaced with other characters                                |                   |  |  |  |  |  |  |
|                |           | O Default Dictionary ()                                                                                                    |                   |  |  |  |  |  |  |
|                |           | Custom Dictionary () Browse No file selected.                                                                                      |                   |  |  |  |  |  |  |
|                |           | The newly added custom dictionary file will replace the existing custom dictionary file.                                           |                   |  |  |  |  |  |  |
|                |           |                                                                                                    |                   |  |  |  |  |  |  |
| = Cisco        | SE        | Administration - System                                                                                                    | A Evaluation Mode |  |  |  |  |  |  |
|                | UL .      | Administration · Gystem                                                                                                    | -                 |  |  |  |  |  |  |
| Deployment     | Licensing | Certificates Logging Maintenance Upgrade Health Checks Backup & Restore Admin Acces                                                | s Settings        |  |  |  |  |  |  |
| Authentication |           | Authentication Method Password Policy Account Disable Policy Lock/Suspend Settings                                                 |                   |  |  |  |  |  |  |
| Authorization  | >         |                                                                                                    |                   |  |  |  |  |  |  |
| Administrators | >         | Assword must contain at reast one character of each of the selected types:                                                         |                   |  |  |  |  |  |  |
| Settings       | >         | <ul> <li>Uppercase alphabetic characters</li> </ul>                                                                                |                   |  |  |  |  |  |  |
|                |           | Vumeric characters                                                                                                    |                   |  |  |  |  |  |  |
|                |           | Non-alphanumeric characters                                                                                                    |                   |  |  |  |  |  |  |
|                |           | Password History                                                                                                    |                   |  |  |  |  |  |  |
|                |           | Presword must be different from the previous 3 varsions. [When enabled CLL remembers only last 1 presword irregenetive of value of | configured        |  |  |  |  |  |  |
|                |           |                                                                                                    | omgureaj          |  |  |  |  |  |  |
|                |           | Cannot reuse password within 15 days (Valid Range 0 to 365)                                                                        |                   |  |  |  |  |  |  |
|                |           | Password Lifetime                                                                                                    |                   |  |  |  |  |  |  |
|                |           | Admins can be required to periodically change their password                                                                       |                   |  |  |  |  |  |  |
|                |           | If Admin user is also configured as a network user, an expired enable password can cause the admin account to become disabled      |                   |  |  |  |  |  |  |
|                |           | Administrator passwords expire 45 days after creation or last change (valid range 1 to 3650)                                       |                   |  |  |  |  |  |  |
|                |           | Send an email reminder to administrators 30 days prior to password expiration (valid range 1 to 3650)                              |                   |  |  |  |  |  |  |

ISEには、非アクティブな管理者ユーザを無効にするプロビジョニングがあります。これを設定 するには、[Administration] > [System] > [Admin Access] > [Authentication]に移動し、[Account Disable Policy]タブに移動します。

| <b>≡</b> Cisco | ISE       | Administration • System |                   |                  |                       |           |         |                  |              |  |
|----------------|-----------|-------------------------|-------------------|------------------|-----------------------|-----------|---------|------------------|--------------|--|
| Deployment     | Licensing | Certificates            | Logging           | Maintenance      | Upgrade               | Health C  | Checks  | Backup & Restore | Admin Access |  |
| Authentication |           | Authentication          | Method            | Password Policy  | Account Disab         | le Policy | Lock/Su | spend Settings   |              |  |
| Authorization  | >         | Account Dis             | sable Policy      |                  |                       |           |         |                  |              |  |
| Administrators | >         |                         |                   |                  |                       |           |         |                  |              |  |
| Settings       | >         | 🗸 Disal                 | ble account after | r 30 days of ina | ctivity. (Valid range | 1 to 365) |         |                  |              |  |
|                |           |                         |                   |                  |                       |           |         |                  |              |  |

ISEには、失敗したログイン試行回数に基づいて、管理者ユーザアカウントをロックまたは一時 停止する機能もあります。これを設定するには、[Administration] > [**System] > [Admin Access] >** [Authentication]に移動し、[Lock/Suspend Settings]タブに移動します。

| ≡ Cisco        | ISE       |                                                                    | Adm                                     | ninistration • Sy        | stem                    |                  |              |
|----------------|-----------|--------------------------------------------------------------------|-----------------------------------------|--------------------------|-------------------------|------------------|--------------|
| Deployment     | Licensing | Certificates Logging                                               | Maintenance                             | Upgrade                  | Health Checks           | Backup & Restore | Admin Access |
| Authentication |           | Authentication Method                                              | Password Policy                         | Account Disable          | Policy Lock/            | Suspend Settings |              |
| Authorization  | >         | Suspend or Lock Acco                                               | unt with Incorrect Login At             | tempts                   |                         |                  |              |
| Administrators | >         | * Take action after 3                                              | failed attempts (Valio                  | d Range 3 to 20)         |                         |                  |              |
| Settings       | >         | <ul> <li>Suspend account</li> </ul>                                | for 15 minutes (Va                      | lid Range 15 to 1440     | )                       |                  |              |
|                |           | Lock account     Email remediation me      This account has been k | isage<br>cked. For this account to becc | ome unlocked, please cor | ntact your IT helpdesk. | Å                |              |

管理アクセスを管理するには、管理グループ、ユーザ、および権限を制御および管理するさまざ まなポリシー/ルールが必要です。

#### 管理グループの設定

[管理] > [シス**テム] > [管理アクセス] > [管理者] > [管理グループ]に移動し、管理者グループを**設定 します。デフォルトで組み込まれているグループは少数であり、削除できません。

Administration · System

| Deployment     | Licensing | Certificates | s Logging                                                                                                    | Maintenance       | Upgrade      | Health Checks | Backup & Restore                  | Admin Access                 | Settings     |
|----------------|-----------|--------------|----------------------------------------------------------------------------------------------------|-------------------|--------------|---------------|-----------------------------------|------------------------------|--------------|
| Authentication |           | Adm          | nin Group                                                                                                    | S                 |              |               |                                   |                              |              |
| Authorization  | >         |              |                                                                                                    |                   |              |               |                                   |                              |              |
| Administrators | ~         | / Edit       | + Add [] Di                                                                                                    | iplicate 🗐 Delete | Reset All Ex | tt. groups    |                                   |                              |              |
| Admin Users    |           |              | Name                                                                                                    |                   | External G   | roups Mapped  | Description                       |                              |              |
| Admin Groups   |           |              | Customization                                                                                                    | Admin             | 0            |               | Access Permission to Guest Men    | u and Device Portal Manag    | ement.       |
| Sottings       |           |              | 🔒 ERS Admin                                                                                                    |                   | 0            |               | Full access permission to Externa | al RESTful Services (ERS) A  | Pls. Admins  |
| Jettinga       |           |              | Section 28 Contraction 28 Contraction 28 Contraction 20 Contraction 20 Contractio |                   | 0            |               | Read-only access permission to    | the External RESTful Servic  | es (ERS) API |
|                |           |              | B Elevated Syste                                                                                                    | m Admin           | 0            |               | Access permission for Operations  | s tab. Includes System and   | data access  |
|                |           |              | 🧏 Helpdesk Adm                                                                                                    | in                | 0            |               | Access permission for Operations  | s tab.                       |              |
|                |           |              | 🧏 Identity Admin                                                                                                    |                   | 0            |               | Access permission for Operations  | s tab. Includes Identity Mar | agement and  |
|                |           |              | 🔒 MnT Admin                                                                                                    |                   | 0            |               | Access permission for Operations  | s tab.                       |              |
|                |           |              | 8 Network Device                                                                                                    | e Admin           | 0            |               | Access permission for Operations  | s tab. Includes Network Re   | sources and  |
|                |           |              | Selicy Admin                                                                                                    |                   | 0            |               | Access permission for Operations  | s and Policy tabs. Includes  | System and I |
|                |           |              | State Admin                                                                                                    |                   | 0            |               | Access permission for Operations  | s tab. Includes System and   | data access  |
|                |           |              | 🧏 Read Only Adn                                                                                                    | nin               | 0            |               | Access Permission for admin with  | h read-only functionality    |              |
|                |           |              | SPOG Admin                                                                                                    |                   | 0            |               | This is the group for SPOG Admir  | n to use the APIs for expor  | t and import |
|                |           |              | Super Admin                                                                                                    |                   | 0            |               | Access permission for Operations  | s, Policy and Administration | tabs. Includ |
|                |           |              | Svstem Admin                                                                                                    |                   | 0            |               | Access permission for Operations  | s tab. Includes System and   | data access  |

グループが作成されたら、そのグループを選択し、[edit]をクリックしてそのグループに管理ユー ザを追加します。外部IDグループをISE上の管理グループにマッピングして、外部管理者ユーザ が必要な権限を取得できるようにするプロビジョニングがあります。これを設定するには、ユー ザを追加するときにタイプとして[External]を選択します。

|                          | SE        |                                       |                               |                                          | Admi                                        | nistration • System                                            | 1                                              |              |          |
|--------------------------|-----------|---------------------------------------|-------------------------------|------------------------------------------|---------------------------------------------|----------------------------------------------------------------|------------------------------------------------|--------------|----------|
| Deployment               | Licensing | Certificates                          | Logging Mai                   | ntenance                                 | Upgrade                                     | Health Checks                                                  | Backup & Restore                               | Admin Access | Settings |
| Authentication           |           | Admin Groups > S                      | uper Admin                    |                                          |                                             |                                                                |                                                |              |          |
| Authorization            | >         | Admin Group                           |                               |                                          |                                             |                                                                |                                                |              |          |
| Administrators           | ~         | * Name                                | Super Adn                     | nin                                      |                                             |                                                                |                                                |              |          |
| Admin Users Admin Groups |           | Description                           | Access permis<br>Admin Groups | ssion for Operatio<br>, User Identity Gr | ons, Policy and Adm<br>roups, Endpoint Ider | nistration tabs. Includes dat<br>tity Groups, All Locations an | a access permission for<br>d All Device Types. |              |          |
| Settings                 | >         | Type<br>External Identity S<br>Name : | V External                    |                                          |                                             |                                                                |                                                |              |          |
|                          |           | ✓ External 0                          | àroups                        |                                          |                                             |                                                                |                                                |              |          |
|                          |           |                                       |                               |                                          |                                             |                                                                |                                                |              |          |
|                          |           | Sel                                   | ect an item                   | ~                                        | +                                           |                                                                |                                                |              |          |
|                          |           | Member Use                            | rs                            |                                          |                                             |                                                                |                                                |              |          |
|                          |           | Users                                 |                               |                                          |                                             |                                                                |                                                |              |          |
|                          |           | + Add $~$ (                           | Delete                        |                                          |                                             |                                                                |                                                |              |          |
|                          |           | Statu                                 | s $\wedge$ Em                 | ail                                      | Usernam                                     | e First Nam                                                    | e Last Name                                    |              |          |
|                          |           | 🗌 🛛 🗹 Ena                             | abled                         |                                          | ä admin                                     |                                                                |                                                |              |          |
|                          |           |                                       |                               |                                          |                                             |                                                                |                                                |              |          |

#### 管理者ユーザの設定

管理者ユーザを設定するには、[Administration] > [System] > [Admin Access] > [Administrators] > [Admin Users]**に移動します**。

| ≡ Cisco        | ISE       |              | Administration • System |              |               |               |            |            |             |             |  |  |  |
|----------------|-----------|--------------|-------------------------|--------------|---------------|---------------|------------|------------|-------------|-------------|--|--|--|
| Deployment     | Licensing | Certificates | Logging                 | Maintenance  | Upgrade       | Health Checks | Backup & I | Restore    | Admin Acces | ss Settings |  |  |  |
| Authentication |           | Adminis      | strators                | 6            |               |               |            |            |             |             |  |  |  |
| Authorization  | >         |              |                         |              |               |               |            |            |             |             |  |  |  |
| Administrators | ~         | / Edit + /   | Add 🛞 C                 | hange Status | 🛱 Delete 📋 De | uplicate      |            |            |             |             |  |  |  |
| Admin Users    |           |              |                         |              |               |               |            |            |             |             |  |  |  |
| Admin Groups   |           | _ Stat       | tus Nai                 | me           | Description   | First Name    | Last Name  | Email Addr | ess Admi    | in Groups   |  |  |  |
|                |           | 🗌 🛛 🖬        | nabled 😛 a              | ədmin        | Default Admin | User          |            |            | Supe        | r Admin     |  |  |  |
| Settings       | >         |              |                         |              |               |               |            |            |             |             |  |  |  |

[Add] をクリックします。選択するオプションは2つあります。1つは、新しいユーザを追加する ことです。もう1つの方法は、ISE管理者としてネットワークアクセスユーザ(内部ユーザとして 設定されたユーザ)を作成することです。

| ≡ Cisco        | SE        | Administration + System |                 |                   |               |               |                    |                  |          |  |  |  |  |
|----------------|-----------|-------------------------|-----------------|-------------------|---------------|---------------|--------------------|------------------|----------|--|--|--|--|
| Deployment     | Licensing | Certificates            | Logging         | Maintenance       | Upgrade       | Health Checks | Backup & Restore   | Admin Access     | Settings |  |  |  |  |
| Authentication |           | Admi                    | nistrator       | S                 |               |               |                    |                  |          |  |  |  |  |
| Authorization  | >         |                         |                 |                   |               |               |                    |                  |          |  |  |  |  |
| Administrators | ~         | 0 Edit                  | + Add 🛞 O       | hange Status      | Delete 📋 De   | uplicate      |                    |                  |          |  |  |  |  |
| Admin Users    |           | _                       |                 |                   |               |               |                    |                  |          |  |  |  |  |
| Admin Groups   |           |                         | Create an Admir | n User            | Description   | First Name    | Last Name Email Ac | Idress Admin Gro | oups     |  |  |  |  |
|                |           |                         | Select from Net | work Access Users | Default Admin | User          |                    | Super Adm        | in       |  |  |  |  |
| Settings       | >         |                         |                 |                   |               |               |                    |                  |          |  |  |  |  |
|                |           |                         |                 |                   |               |               |                    |                  |          |  |  |  |  |
|                |           |                         |                 |                   |               |               |                    |                  |          |  |  |  |  |
|                |           |                         |                 |                   |               |               |                    |                  |          |  |  |  |  |
|                |           |                         |                 |                   |               |               |                    |                  |          |  |  |  |  |

オプションを選択した後は、必要な詳細を指定する必要があり、ユーザに与えられる権限と権限 に基づいてユーザグループを選択する必要があります。

#### Cisco ISE

#### Administration · System

| Deployment     | Licensing | Certificates Logging Maintenanc                        | e Upgrade Health Checks                                                                         | Backup & Restore | Admin Access | Settings |
|----------------|-----------|--------------------------------------------------------|-------------------------------------------------------------------------------------------------|------------------|--------------|----------|
| Authentication |           | Administrators List > New Administrator                |                                                                                                 |                  |              |          |
| Authorization  | >         | ✓ Admin User                                           |                                                                                                 |                  |              |          |
| Administrators | ~         | * Name Test_Admin                                      |                                                                                                 |                  |              |          |
| Admin Users    |           | Status 🔽 Enabled 🗸                                     |                                                                                                 |                  |              |          |
| Admin Groups   |           | Email testadmin@abcd.com                               | Include system alarms in emails                                                                 |                  |              |          |
| Settings       | >         | External 🧻 🧃                                           |                                                                                                 |                  |              |          |
|                |           | Read Only                                              |                                                                                                 |                  |              |          |
|                |           | Inactive account never disabled                        |                                                                                                 |                  |              |          |
|                |           | * Password<br>* Re-Enter Password<br>Generate Password | 0<br>0                                                                                          |                  |              |          |
|                |           | V User Information First Name Last Name                | Admin Groups                                                                                    | _                |              |          |
|                |           | Account Options      Description      Admin Groups     | Customization Admin     ERS Admin     ERS Operator     Elevated System Admin     Helpdesk Admin |                  |              |          |
|                |           | * :                                                    | V H                                                                                             |                  |              |          |

#### 権限の設定

ユーザグループに設定できる権限には、次の2つのタイプがあります。

1. メニューアクセス

2. データアクセス

[Menu Access]は、ISEのナビゲーションの表示を制御します。[表示]または[非表示]タブごとに 2つのオプションがあり、これらは設定可能です。メニューアクセスルールは、選択したタブの表 示/非表示を設定できます。

データアクセスは、ISE上のアイデンティティデータの読み取り/アクセス/変更を制御します。ア クセス権限は、管理グループ、ユーザIDグループ、エンドポイントIDグループ、およびネットワ ークデバイスグループに対してのみ設定できます。ISE上のこれらのエンティティには3つのオプ ションがあり、これらは設定可能です。フルアクセス、読み取り専用アクセス、およびアクセス なし。ISEの各タブに対して、次の3つのオプションのいずれかを選択するようにデータアクセス ルールを設定できます。

メニューのアクセスポリシーとデータアクセスポリシーは、任意の管理グループに適用する前に 作成する必要があります。デフォルトで組み込まれているポリシーはいくつかありますが、常に

#### カスタマイズすることも、新しいポリシーを作成することもできます。

# メニューアクセスポリシーを設定するには、[Administration] > [System] > [Admin Access] > [Authorization] > [Permissions] > [Menu Access]に移動します。

| ≡ Cisco        | SE        |              |                    | Adm              | Administration • System |                            |                               |                        |  |  |
|----------------|-----------|--------------|--------------------|------------------|-------------------------|----------------------------|-------------------------------|------------------------|--|--|
| Deployment     | Licensing | Certificates | Logging            | Maintenance      | Upgrade                 | Health Checks              | Backup & Restore              | Admin Access           |  |  |
| Authentication |           | Menu         | u Access           | 3                |                         |                            |                               |                        |  |  |
| Authorization  | ~         |              |                    |                  |                         |                            |                               |                        |  |  |
| Permissions    | ~         | 0 Edit       | + Add Du           | plicate 🝵 Delete |                         |                            |                               |                        |  |  |
| Menu Access    |           |              | Name               |                  | Description             |                            |                               |                        |  |  |
| Data Access    |           |              | Super Admin Menu   | Access           | Access permission       | for Operations tab, Policy | tab, Guest Access tab, Mobile | Device Management tab  |  |  |
| RBAC Policy    |           |              | Policy Admin Menu  | Access           | Access permission       | for Operations tab, Policy | tab, Guest Access tab, Mobile | Device Management tab, |  |  |
|                |           |              | Helpdesk Admin M   | enu Access       | Access permission       | for Operations tab.        |                               |                        |  |  |
| Administrators | >         |              | Identity Admin Mer | nu Access        | Access permission       | for Operations tab and Ide | ntity Management.             |                        |  |  |
| Settings       | >         |              | Network Device Me  | enu Access       | Access permission       | for Operations tab and Ne  | twork Resources.              |                        |  |  |
|                |           |              | System Admin Mer   | nu Access        | Access permission       | for Operations tab and Sys | stem.                         |                        |  |  |
|                |           |              | RBAC Admin Menu    | Access           | Access permission       | for Operations tab and Sys | stem.                         |                        |  |  |
|                |           |              | MnT Admin Menu /   | Access           | Access permission       | for Operations tab.        |                               |                        |  |  |
|                |           |              | Customization Adm  | nin Menu Access  | Access Permission       | to Guest Menu and Device   | Portal Management.            |                        |  |  |
|                |           |              | TACACS+ Admin N    | Ienu Access      | Access Permission       | to Operations, Administrat | ion and Workcenter            |                        |  |  |
|                |           |              |                    |                  |                         |                            |                               |                        |  |  |

#### [Add] をクリックします。ISEの各ナビゲーションオプションは、ポリシーに表示/非表示を設定で きます。

Administration • System

#### ■ Cisco ISE

| Deployment     | Licensing | Certificates               | Logging                                  | Maintenance               | Upgrade            | Health Checks | Backup & Restore | Admin Access |
|----------------|-----------|----------------------------|------------------------------------------|---------------------------|--------------------|---------------|------------------|--------------|
| Authentication |           | Menu Access L<br>Create Me | ist > New RBAC                           | Menu Access<br>Permission |                    |               |                  |              |
| Authorization  | ~         | * Name                     | 0                                        |                           |                    |               |                  |              |
| Permissions    | ~         |                            | Custom_Men                               | u_Access                  |                    |               |                  | _            |
| Menu Access    |           | Description:               |                                          |                           |                    |               |                  |              |
| Data Access    |           |                            |                                          |                           |                    |               |                  |              |
| RBAC Policy    |           | Menu Ac                    | cess Privile<br>gation Structu<br>Policy | ges<br>re                 | Permissions for Me | enu Access    |                  |              |
| Administrators | >         | ~ d                        | Administratio                            | n                         | Hide               |               |                  |              |
| Settings       | >         | ~                          | 👩 System                                 |                           | 0                  |               |                  |              |
|                |           |                            | C Deployment                             |                           |                    |               |                  |              |
|                |           |                            | 💪 Licensing                              |                           |                    |               |                  |              |
|                |           | ~                          | d Certificat                             | es                        |                    |               |                  |              |
|                |           |                            | <ul> <li>Certifica</li> </ul>            | ate Manage                |                    |               |                  |              |
|                |           |                            | of System                                | Certificates              |                    |               |                  |              |
|                |           |                            | of Trusted                               | Certificates              |                    |               |                  |              |
|                |           | <                          | *                                        | >                         |                    |               |                  |              |

#### データアクセスポリシーを設定するには、[管理(Administration)] > [システム(System)] > [管理ア クセス(Admin Access)] > [許可(Authorization)] > [権限(Permissions)] > [データアクセス(Data Access)]に移動します。

|                            | SE        |              |                     | Adm              | vstem               |                            |                                   | A Evaluation Mode 7       |                     |
|----------------------------|-----------|--------------|---------------------|------------------|---------------------|----------------------------|-----------------------------------|---------------------------|---------------------|
| Deployment                 | Licensing | Certificates | Logging             | Maintenance      | Upgrade             | Health Checks              | Backup & Restore                  | Admin Access              | Settings            |
| Authentication             |           | Data         | Access              |                  |                     |                            |                                   |                           |                     |
| Authorization              | ~         | Data         | /100000             |                  |                     |                            |                                   |                           |                     |
| Permissions<br>Menu Access | ~         | 🖉 Edit       | + Add 🗋 Du          | olicate 📋 Delete |                     |                            |                                   |                           |                     |
| Data Access                |           |              | ame                 | De               | escription          |                            |                                   |                           |                     |
| RBAC Policy                |           |              | Super Admin Data A  | ccess A          | ccess permission fo | r Admin Groups, User Ide   | ntity Groups, Endpoint Identity ( | Groups, All Locations and | d All Device Types. |
|                            |           | D P          | Policy Admin Data A | ccess A          | ccess permission fo | r User Identity Groups an  | d Endpoint Identity Groups.       |                           |                     |
| Administrators             | >         |              | dentity Admin Data  | Access A         | ccess permission fo | r User Identity Groups an  | d Endpoint Identity Groups.       |                           |                     |
| Settings                   | >         |              | Network Admin Data  | Access A         | ccess permission fo | r All Locations and All De | vice Types.                       |                           |                     |
|                            |           |              | System Admin Data   | Access A         | ccess permission fo | r Admin Groups.            |                                   |                           |                     |
|                            |           | D F          | RBAC Admin Data Ad  | cess A           | ccess permission fo | r Admin Groups.            |                                   |                           |                     |
|                            |           |              | Customization Admir | Data Access      |                     |                            |                                   |                           |                     |
|                            |           |              | ACACS+ Admin Dat    | a Access A       | ccess permission fo | r All Locations and All De | vice Types, User Identity group:  | s and End point indentity | groups.             |
|                            |           | D F          | Read Only Admin Da  | ta Access A      | ccess permission fo | r All Locations and All De | vice Types, User Identity group   | s and End point indentity | groups.             |

#### [Add]をクリックして新しいポリシーを作成し、管理/ユーザアイデンティティ/エンドポイントア イデンティティ/ネットワークグループにアクセスするためのアクセス許可を設定します。

#### 

Administration • System

| Deployment                 | Licensing | Certificates        | Logging                                                             | Maintenance                | Upgrade            | Health Checks | Backup & Restore | Admin Access |
|----------------------------|-----------|---------------------|---------------------------------------------------------------------|----------------------------|--------------------|---------------|------------------|--------------|
| Authentication             |           | Create Da           | ta Access Pe                                                        | ermission                  |                    |               |                  |              |
| Authorization              | ~         | * Name              | Custom_Data                                                         | _Access                    |                    |               |                  |              |
| Permissions<br>Menu Access | ~         | Description         |                                                                     |                            |                    |               |                  |              |
| Data Access                |           | Data Acc            | cess Privileo                                                       | ies                        |                    |               |                  |              |
| RBAC Policy                |           | > d                 | 💪 Admin Group                                                       | s                          | Permissions for Da | ta Access     |                  |              |
| Administrators             | >         | > d                 | CUSER Identity                                                      | Groups                     | O Read Only A      | Access        |                  |              |
| Settings                   | >         | √ d                 | Endpoint Ider Blacklist                                             | ntity Groups               | O No Access        |               |                  |              |
|                            |           | ୍ଟ<br>ଟ<br>><br>> ସ | GuestEndpoir<br>RegisteredDe<br>Unknown<br>Profiled<br>Network Devi | nts<br>vices<br>ice Groups |                    |               |                  |              |

### RBACポリシーの設定

RBACは、Role-Based Access Control(ロールベースアクセスコントロール)の略です。ユーザ が属するロール(管理グループ)は、必要なメニューポリシーとデータアクセスポリシーを使用 するように設定できます。1つのロールに対して複数のRBACポリシーを設定することも、1つの ポリシーに複数のロールを設定してメニューやデータにアクセスすることもできます。これらの 適用可能なポリシーはすべて、管理者ユーザがアクションを実行しようとしたときに評価されま す。最終的な決定は、そのロールに適用されるすべてのポリシーの集約です。同時に許可と拒否 を行う矛盾したルールがある場合、許可ルールによって拒否ルールが上書きされます。これらの ポリシーを設定するには、[Administration] > [System] > [Admin Access] > [Authorization] > [RBAC Policy]**に移動します**。

| ≡ Cisco                | ISE       |                                                    | Administration · System                                                               |                                                         |                                                                                             |                                                                    |                                         |                                                                                                    |                                                 |                                                  | 🛕 Evalua                             |
|------------------------|-----------|----------------------------------------------------|---------------------------------------------------------------------------------------|---------------------------------------------------------|---------------------------------------------------------------------------------------------|--------------------------------------------------------------------|-----------------------------------------|----------------------------------------------------------------------------------------------------|-------------------------------------------------|--------------------------------------------------|--------------------------------------|
| Deployment             | Licensing | Certificates                                       | Logging                                                                               | Maintenand                                              | ce Upgrade                                                                                  | Health Cheo                                                        | cks                                     | Backup & Restore                                                                                        | Admin                                           | Access                                           | Se                                   |
| Authentication         |           | Create Role Ba<br>multiple Menu/<br>and default po | ased Access Control polici<br>/Data Access permissions<br>licies cannot be deleted.Fi | es by configurin<br>are not allowed<br>or decision maki | g rules based on Admin gro<br>on a single policy. You can<br>ing, all applicable policies w | oups,Menu Access p<br>copy the default po<br>vill be evaluated. Th | permission<br>blicies sho<br>e subject' | s (menu items), Data Access per<br>wn below,then modify them as ne<br>s permissions will be the aggrega | missions (ide<br>eded. Note t<br>te of all pern | ntity group da<br>hat system-cr<br>hissions from | ata eleme<br>reated ani<br>each appl |
| Authorization          | ~         | policies are dis                                   | splayed in alphabetical ord                                                           | er of the policy                                        | name).                                                                                      |                                                                    |                                         |                                                                                                    |                                                 |                                                  |                                      |
| Permissions            | >         | ✓ RBAC                                             | Policies                                                                              |                                                         |                                                                                             |                                                                    |                                         |                                                                                                    |                                                 |                                                  |                                      |
| RBAC Policy            |           |                                                    | Rule Name                                                                             | A                                                       | dmin Groups                                                                                 |                                                                    | Permis                                  | ssions                                                                                                  |                                                 |                                                  |                                      |
| A desta la tanta da sa |           | V                                                  | Customization Admin P                                                                 | olicy If                                                | Customization Admin                                                                         | +                                                                  | then                                    | Customization Admin Menu                                                                                | +                                               | Actions                                          | ~                                    |
| Administrators         |           |                                                    | Elevated System Admir                                                                 | Poli If                                                 | Elevated System Admin                                                                       | n +                                                                | then                                    | System Admin Menu Acces                                                                                 | ···· +                                          | Actions                                          | ~                                    |
| Settings               | >         |                                                    | ERS Admin Policy                                                                      | If                                                      | ERS Admin                                                                                   | +                                                                  | then                                    | Super Admin Data Access                                                                                 | +                                               | Actions                                          | ~                                    |
|                        |           | V                                                  | ERS Operator Policy                                                                   | If                                                      | ERS Operator                                                                                | +                                                                  | then                                    | Super Admin Data Access                                                                                 | +                                               | Actions                                          | ~                                    |
|                        |           | <b>~</b>                                           | ERS Trustsec Policy                                                                   | If                                                      | ERS Trustsec                                                                                | +                                                                  | then                                    | Super Admin Data Access                                                                                 | +                                               | Actions                                          | ~                                    |
|                        |           | <b>~</b> ~                                         | Helpdesk Admin Policy                                                                 | If                                                      | Helpdesk Admin                                                                              | +                                                                  | then                                    | Helpdesk Admin Menu Acce                                                                                | ss +                                            | Actions                                          | ~                                    |
|                        |           |                                                    | Identity Admin Policy                                                                 | If                                                      | Identity Admin                                                                              | +                                                                  | then                                    | Identity Admin Menu Acces                                                                               | s +                                             | Actions                                          | ~                                    |
|                        |           | <b>~</b>                                           | MnT Admin Policy                                                                      | lf                                                      | MnT Admin                                                                                   | +                                                                  | then                                    | MnT Admin Menu Access                                                                                   | +                                               | Actions                                          | ~                                    |
|                        |           | <b>~</b>                                           | Network Device Policy                                                                 | lf                                                      | Network Device Admin                                                                        | +                                                                  | then                                    | Network Device Menu Acce                                                                                | s +                                             | Actions                                          | ~                                    |
|                        |           | <b>~</b>                                           | Policy Admin Policy                                                                   | If                                                      | Policy Admin                                                                                | +                                                                  | then                                    | Policy Admin Menu Access                                                                                | a +                                             | Actions                                          | ~                                    |
|                        |           |                                                    | RBAC Admin Policy                                                                     | If                                                      | RBAC Admin                                                                                  | +                                                                  | then                                    | RBAC Admin Menu Access                                                                                  | a +                                             | Actions                                          | ~                                    |

ポリシーを複製/挿入/削除するには、[アクション]をクリックします。

**注**:システム作成およびデフォルトポリシーは更新できず、デフォルトポリシーは削除できません。

注:1つのルールで複数のメニュー/データアクセス権限を設定することはできません。

#### 管理アクセスの設定

RBACポリシーに加えて、すべての管理者ユーザに共通の設定を設定できます。

GUIおよびCLIの[Maximum Sessions Allowed]、[Pre-login]、および[Post-login Banners]の数を設 定するには、[Administration] > [System] > [Admin Access] > [Settings] > [Access]に移動します。 [セッション]タブで**これらを設**定します。

|   | <u>_</u> |      | IOF. |
|---|----------|------|------|
| _ |          | ICCO |      |
|   |          | 300  |      |
|   |          |      |      |

| Deployment        | Licensing | Certificates                         | Logging                 | Maintenand     | e Upgrade            | Health Checks | Backup & Restore  | Admin Access |
|-------------------|-----------|--------------------------------------|-------------------------|----------------|----------------------|---------------|-------------------|--------------|
| Authentication    |           | Session                              | IP Access               | MnT Access     |                      |               |                   |              |
| Authorization     | >         |                                      |                         |                |                      |               |                   |              |
| Administrators    | >         |                                      |                         |                |                      |               |                   |              |
| Sattinge          | ~         | GUIS                                 | essions                 |                |                      |               |                   |              |
| Access            | Ŭ         |                                      |                         |                |                      |               |                   |              |
| Session           |           | Maximum Co                           | oncurrent Sessions      | 10             | Valid Range 1 to 20) |               |                   |              |
| Portal Customizat | ion       | Pre-log       Pre-log       Post-log | in banner<br>gin banner | Welcome to ISE |                      |               | -11<br>-11<br>-11 |              |
|                   |           | CLI Se                               | essions                 |                |                      |               |                   |              |
|                   |           | Maximum Co                           | oncurrent Sessions      | 5              | Valid Range 1 to 10) |               |                   |              |
|                   |           | Pre-log                              | in banner               |                |                      |               |                   |              |

GUIおよびCLIにアクセスできるIPアドレスのリストを設定するには、[Administration] > [System] > [Admin Access] > [Settings] > [Access]に移動して、[IP Access]タブに移動します。

| ■ Cisco ISE          | Administration • System                                                              |  |  |  |  |  |  |  |  |
|----------------------|--------------------------------------------------------------------------------------|--|--|--|--|--|--|--|--|
| Deployment Licensing | Certificates Logging Maintenance Upgrade Health Checks Backup & Restore Admin Access |  |  |  |  |  |  |  |  |
| Authentication       | Session IP Access MnT Access                                                         |  |  |  |  |  |  |  |  |
| Authorization        | Access Restriction     Alow all IP addresses to connect                              |  |  |  |  |  |  |  |  |
| Administrators       | Allow only listed IP addresses to connect                                            |  |  |  |  |  |  |  |  |
| Settings             | ·                                                                                    |  |  |  |  |  |  |  |  |
| Access               | No Coofigure IP List for Access Postriction                                          |  |  |  |  |  |  |  |  |
| Session              | IP List                                                                              |  |  |  |  |  |  |  |  |
| Portal Customization | + Add 🖉 Edit 📋 Delete                                                                |  |  |  |  |  |  |  |  |
|                      | □ IP ∨ MASK                                                                          |  |  |  |  |  |  |  |  |
|                      | 10.9.8.0 24                                                                          |  |  |  |  |  |  |  |  |
|                      |                                                                                      |  |  |  |  |  |  |  |  |

管理者がCisco ISEのMnTセクションにアクセスできるノードのリストを設定するには、 [Administration] > [System] > [Admin Access] > [Settings] > [Access]に移動し、[MnT Access]タブ に移動します。

展開内または展開外のノードまたはエンティティがMnTにsyslogを送信できるようにするには、 [Allow any IP address to connect to MNT]オプションボタンをクリックします。展開内のノードま

#### たはエンティティのみがMnTにsyslogを送信できるようにするには、[展開内のノードのみが MNTに接続することを許可する]ラジオボタンをクリックします。

| ≡ Cisco IS           | SE        |                                                     |                    | Administration • System   |         |               |                  |              |  |  |  |
|----------------------|-----------|-----------------------------------------------------|--------------------|---------------------------|---------|---------------|------------------|--------------|--|--|--|
| Deployment           | Licensing | Certificates                                        | Logging            | Maintenance               | Upgrade | Health Checks | Backup & Restore | Admin Access |  |  |  |
| Authentication       |           | Session                                             | IP Access          | MnT Access                |         |               |                  |              |  |  |  |
| Authorization        | >         | ✓ MnT A                                             | ccess Restr        | iction                    |         |               |                  |              |  |  |  |
| Administrators       | >         | <ul> <li>Allow any</li> <li>Allow online</li> </ul> | y the nodes in the | e deployment to connect t | o MNT   |               |                  |              |  |  |  |
| Settings             | ~         |                                                     |                    |                           |         |               |                  |              |  |  |  |
| Access               |           |                                                     |                    |                           |         |               |                  |              |  |  |  |
| Session              |           |                                                     |                    |                           |         |               |                  |              |  |  |  |
| Portal Customization | on        |                                                     |                    |                           |         |               |                  |              |  |  |  |
|                      |           |                                                     |                    |                           |         |               |                  |              |  |  |  |

**注**:ISE 2.6パッチ2以降では、*MnTへのUDP Syslog配信に「ISE Messaging Service」を使 用する*が、デフォルトでオンになっています。これは、展開外の他のエンティティからの syslogを許可しません。

セッションの非アクティブによるタイムアウト値を設定するには、[Administration] > [System] > [Admin Access] > [Settings] > [Session]に移動します。この値は、[Session Timeout]タブで設定し ます。

| ≡ Cisco            | SE        | Administration · System                                  |            |             |         |               |                  |              |  |
|--------------------|-----------|----------------------------------------------------------|------------|-------------|---------|---------------|------------------|--------------|--|
| Deployment         | Licensing | Certificates                                             | Logging    | Maintenance | Upgrade | Health Checks | Backup & Restore | Admin Access |  |
| Authentication     |           | Session Time                                             | out Sessio | on Info     |         |               |                  |              |  |
| Authorization      | >         |                                                          |            |             |         |               |                  |              |  |
| Administrators     | >         | * Session Idle Timeout 60 minutes (Valid Range 6 to 100) |            |             |         |               |                  |              |  |
| Settings           | ~         |                                                          |            |             |         |               |                  |              |  |
| Access             |           |                                                          |            |             |         |               |                  |              |  |
| Session            |           |                                                          |            |             |         |               |                  |              |  |
| Portal Customizati | ion       |                                                          |            |             |         |               |                  |              |  |
|                    |           |                                                          |            |             |         |               |                  |              |  |

現在のアクティブなセッションを表示または無効にするには、[Administration] > [Admin Access] > [Settings] > [Session]に移動し、[Session Info]タブをクリックします。

| ≡ Cisco IS           | SE        |                              |           | Administration • System |         |                   |             |                 |                |          |  |
|----------------------|-----------|------------------------------|-----------|-------------------------|---------|-------------------|-------------|-----------------|----------------|----------|--|
| Deployment           | Licensing | Certificates                 | Logging   | Maintenance             | Upgrade | Health Checks     | Backup 8    | & Restore       | Admin Access   | Settings |  |
| Authentication       |           | Session Time                 | out Sessi | on Info                 |         |                   |             |                 |                |          |  |
| Authorization        | >         | Cala                         |           |                         |         |                   |             |                 |                |          |  |
| Administrators       | >         | Select session and terminate |           |                         |         |                   |             |                 |                |          |  |
| Settings             | ~         | 1 Invalidat                  | e         |                         |         |                   |             |                 |                |          |  |
| Access               |           |                              | UserID    |                         | dress   | Session Creati    | ion Time    | Session Las     | t Accessed     |          |  |
| Session              |           |                              |           |                         |         |                   |             |                 |                |          |  |
| Portal Customization | on        |                              | admin     | 10.65.                  | 48.253  | Fri Oct 09 01:16: | 59 IST 2020 | Fri Oct 09 01:4 | 45:10 IST 2020 |          |  |
|                      |           |                              |           |                         |         |                   |             |                 |                |          |  |

# ADクレデンシャルを使用した管理ポータルアクセスの設定

## AD への ISE の結合

ISEを外部ドメインに参加させるには、[Administration] > [Identity Management] > [External Identity Sources] > [Active Directory]に移動します。新しい参加ポイント名とActive Directoryドメインを入力します。コンピュータオブジェクトを追加および変更できるADアカウントの資格情報を入力し、[OK]をクリックします。

| ■ Cisco ISE                    |                              | Administrati                             | Administration • Identity Management |            |  |  |  |
|--------------------------------|------------------------------|------------------------------------------|--------------------------------------|------------|--|--|--|
| Identities Groups External Ide | entity Sources Ident         | ity Source Sequences S                   | ettings                              |            |  |  |  |
| External Identity Sources      | Connection Whitelis          | sted Domains PassivelD                   | Groups Attributes                    | Advanced S |  |  |  |
| < E                            | * Join Point Name            | AD                                       | 0                                    |            |  |  |  |
| ✓ 	☐ Active Directory          | * Active Directory<br>Domain | rinsantr.lab                             | 0                                    |            |  |  |  |
| 🔁 AD                           |                              |                                          |                                      | ×          |  |  |  |
|                                | Join Doma                    | ain                                      |                                      |            |  |  |  |
| RSA SecurID                    | Please specify the crec      | lentials required to Join ISE node(s) to | the Active Directory Domain.         |            |  |  |  |
| SAML Id Providers              | * AD Us                      | er Name (i) Administrator                |                                      |            |  |  |  |
| Social Login                   |                              | * Password                               |                                      |            |  |  |  |
|                                | Specify Organizatio          | onal Unit 🕕                              |                                      |            |  |  |  |
|                                | Store Cre                    | edentials 🕕                              | Cancel                               | ОК         |  |  |  |

| Connecti           | on Whitelis       | ted Domains  | PassiveID       | Groups        | Attributes | Advanced Settings     |                         |
|--------------------|-------------------|--------------|-----------------|---------------|------------|-----------------------|-------------------------|
| * Join P           | oint Name         | AD           |                 |               | (j)        |                       |                         |
| * Active<br>Domain | Directory         | rinsantr.lab |                 |               | (i)        |                       |                         |
| + Join             | + Leave 2         | ] Test User  | Diagnostic Tool | C Refresh Tal | ble        |                       |                         |
|                    | ISE Node          | ^            | ISE Node R      | Status        | Doma       | in Controller         | Site                    |
|                    | rini-ise-30.gce.i | selab.local  | STANDALONE      | Operational   | WIN-5      | KSMPOHEP5A.rinsantr.l | Default-First-Site-Name |
|                    |                   |              |                 |               |            |                       |                         |

## ディレクトリ グループの選択

[Administration] > [Identity Management] > [External Identity Sources] > [Active Directory] を順に 選択します。目的の結合点名をクリックし、「グループ」タブに**移動**します。[**Add**] > [**Select Groups from Directory] > [Retrieve Groups]をクリックします**。管理者が属するADグループを少な くとも1つインポートし、[OK]をクリックし、[保存]をクリ**ックします**。

| dentity Sources | Select Directory Groups                                            |                                            |              |
|-----------------|--------------------------------------------------------------------|--------------------------------------------|--------------|
| Connection      | This dialog is used to select groups from the Directory.           |                                            |              |
| 🖉 Edit 🕂        | Domain rinsantr.lab                                                |                                            |              |
| 🗌 Na            | Name Filter * SID<br>Filter<br>Retrieve Groups 50 Groups Retrieved | * Type<br>Filter                           |              |
| No data availai | Name                                                               | ∧ Group SID                                | Group Type   |
|                 | rinsantr.lab/Users/Enterprise Key Admins                           | S-1-5-21-1977851106-3699455990-29458652    | UNIVERSAL    |
|                 | rinsantr.lab/Users/Enterprise Read-only Domain                     | n S-1-5-21-1977851106-3699455990-29458652  | UNIVERSAL    |
|                 | rinsantr.lab/Users/Group Policy Creator Owners                     | S-1-5-21-1977851106-3699455990-29458652    | GLOBAL       |
|                 | rinsantr.lab/Users/Key Admins                                      | S-1-5-21-1977851106-3699455990-29458652    | GLOBAL       |
|                 | rinsantr.lab/Users/Protected Users                                 | S-1-5-21-1977851106-3699455990-29458652    | GLOBAL       |
|                 | rinsantr.lab/Users/RAS and IAS Servers                             | S-1-5-21-1977851106-3699455990-29458652    | DOMAIN LOCAL |
|                 | rinsantr.lab/Users/Read-only Domain Controller                     | rs S-1-5-21-1977851106-3699455990-29458652 | GLOBAL       |
| <               | rinsantr.lab/Users/Schema Admins                                   | S-1-5-21-1977851106-3699455990-29458652    | UNIVERSAL    |
|                 | rinsantr.lab/Users/Test Group                                      | S-1-5-21-1977851106-3699455990-29458652    | GLOBAL       |
|                 |                                                                    |                                            |              |
|                 | <                                                                  |                                            |              |

Cancel

ОК

| Connecti | on Whitelisted Domains        | PassiveID Grou    | ps Attributes     | Advanced Settings              |
|----------|-------------------------------|-------------------|-------------------|--------------------------------|
| 🖉 Edit   | + Add \vee 🍵 Delete Group     | Update SID Values |                   |                                |
|          | Name                          | ^                 | SID               |                                |
|          | rinsantr.lab/Users/Test Group |                   | S-1-5-21-19778511 | 106-3699455990-2945865208-1106 |
|          |                               |                   |                   |                                |

#### AD 用管理アクセスの有効化

ADを使用してISEのパスワードベース認証を有効にするには、[Administration] > [System] > [Admin Access] > [Authentication]に移動します。[Authentication Method]タブで、[Password-Based]オプションを選択します。[IDソース]ドロップダウンメニューから[AD]を選択し、[Save]を クリックします。

| ≡ Cisco        | E Cisco ISE Administration • System |                                        |                        |                 |               |                    |                  |              |          | A Evaluation Mode 60 I |
|----------------|-------------------------------------|----------------------------------------|------------------------|-----------------|---------------|--------------------|------------------|--------------|----------|------------------------|
| Deployment     | Licensing                           | Certificates                           | Logging                | Maintenance     | Upgrade       | Health Checks      | Backup & Restore | Admin Access | Settings |                        |
| Authentication |                                     | Authenticatio                          | n Method               | Password Policy | Account Disat | ble Policy Lock/Su | ispend Settings  |              |          |                        |
| Authorization  | >                                   | Authentica                             | tion Type              |                 |               |                    |                  |              |          |                        |
| Administrators | >                                   |                                        |                        |                 |               |                    |                  |              |          |                        |
| Settings       | >                                   | Password                               | I Based                |                 |               |                    |                  |              |          |                        |
|                |                                     | * Identity Sou<br>AD:AD<br>O Client Ce | rce<br>rtificate Based | ~               |               |                    |                  |              |          | Save                   |

#### ISE管理グループのADグループマッピングへの設定

これにより認証において、AD のグループ メンバーシップに基づいて管理者の役割ベース アクセ ス制御(RBAC)権限が判別されます。Cisco ISE管理グループを定義し、それをADグループにマ ッピングするには、[Administration] > [System] > [Admin Access] > [Administrators] > [Admin Groups]に移動します。[Add]をクリックし、新しい管理グループの名前を入力します。[Type] フ ィールドで [External check box] をオンにします。[External Groups]ドロップダウンメニューから 、この管理グループをマッピングするADグループを選択します(上記の[Select Directory Groups]セクションで定義されています)。 変更を送信します。

|                               | SE        |                                          |                |                 | Admi     | nistration • System |                  |              |
|-------------------------------|-----------|------------------------------------------|----------------|-----------------|----------|---------------------|------------------|--------------|
| Deployment                    | Licensing | Certificates                             | Logging        | Maintenance     | Upgrade  | Health Checks       | Backup & Restore | Admin Access |
| Authentication                |           | Admin Groups >                           | ISE AD Admin G | iroup           |          |                     |                  |              |
| Authorization                 | >         | Admin Grou                               | р              |                 |          |                     |                  |              |
| Administrators<br>Admin Users | ~         | * Name                                   | ISE            | AD Admin Group  |          |                     |                  |              |
| Admin Groups                  |           | Description                              |                |                 |          |                     | .4               |              |
|                               |           | Туре                                     | 1              | External        |          |                     |                  |              |
| Settings                      | >         | External Identity<br>Name : AD           | Source         |                 |          |                     |                  |              |
|                               |           | ✓ External * ii ri                       | Groups         | rs/Test Group 🗸 | +        |                     |                  |              |
|                               |           | Member Us<br><sup>Users</sup><br>+ Add ~ | ers            |                 |          |                     |                  |              |
|                               |           | Sta                                      | tus            | > Email         | Username | e First Name        | Last Name        |              |
|                               |           | No data availal                          | ble            |                 |          |                     |                  |              |

## 管理グループの RBAC アクセス許可の設定

前のセクションで作成した管理グループにRBAC権限を割り当てるには、[Administration] > [System] > [Admin Access] > [Authorization] > [RBAC Policy]に移動します。右側の[アクション]ド ロップダウンメニューから、[新しいポリシーの挿入]を選択します。新しいルールを作成し、上の セクションで定義した管理グループにマッピングし、必要なデータおよびメニューアクセス権限 を割り当て、[Save]をクリックします。

| ≡ Cisco        | SE        | Administration • System            |                                                           |                                       |                                                        |                                                |                            |                                                                   |                     |                                       |                                               |
|----------------|-----------|------------------------------------|-----------------------------------------------------------|---------------------------------------|--------------------------------------------------------|------------------------------------------------|----------------------------|-------------------------------------------------------------------|---------------------|---------------------------------------|-----------------------------------------------|
| Deployment     | Licensing | Certificates                       | Logging M                                                 | Maintenance                           | e Upgrade                                              | Health Cheo                                    | ks                         | Backup & Restore                                                  | Admin Ad            | cess                                  | Settings                                      |
| Authentication |           | Create Role Ba                     | sed Access Control policie                                | s by configuring                      | rules based on Admin gro                               | pups,Menu Access p                             | permission                 | s (menu items), Data Access p                                     | ermissions (identit | y group data ele                      | ments) and other co                           |
| Authorization  | ~         | allowed on a sir<br>evaluated. The | ngle policy. You can copy t<br>subject's permissions will | he default polici<br>be the aggregati | es shown below,then mod<br>e of all permissions from e | ify them as needed<br>each applicable policies | . Note that<br>cy.Permit c | system-created and default po<br>overrides Deny. (The policies ar | e displayed in alpl | updated, and del<br>habetical order o | fault policies cannot<br>of the policy name). |
| Permissions    | ~         | ∽ RBAC                             | Policies                                                  |                                       |                                                        |                                                |                            |                                                                   |                     |                                       |                                               |
| RBAC Policy    |           | R                                  | Rule Name                                                 | Ad                                    | min Groups                                             |                                                | Permis                     | sions                                                             |                     |                                       |                                               |
| Administrators | >         | <b>~</b>                           | Customization Admin Po                                    | licy If                               | Customization Admin                                    | +                                              | then                       | Customization Admin Men                                           | +                   | Actions $\sim$                        |                                               |
| Settings       | >         | <b>~</b> ~                         | RBAC Policy 1                                             | If                                    | ISE AD Admin Group                                     | +                                              | then                       | Super Admin Menu Acces                                            | ×                   | Actions ~                             |                                               |
|                |           | <b>~</b> ~                         | Elevated System Admin                                     | Poli If                               | Elevated System Admir                                  | n +                                            | then                       | Super Admin Menu                                                  | Access ~            | +                                     |                                               |
|                |           | <b>v</b>                           | ERS Admin Policy                                          | If                                    | ERS Admin                                              | +                                              | then                       |                                                                   |                     |                                       |                                               |
|                |           | <b>~</b>                           | ERS Operator Policy                                       | If                                    | ERS Operator                                           | +                                              | then                       | Super Admin Data                                                  | Access ~            | . 0                                   |                                               |

#### ADクレデンシャルを使用したISEへのアクセスと確認

管理 GUI からログアウトします。[IDソース]ドロップダウンメニューから**結合ポイ**ント名を選択 します。AD データベースからユーザ名とパスワードを入力し、ログインします。

| cisco                          |   |
|--------------------------------|---|
| Identity Services Engine       |   |
| <br>Intuitive network security |   |
| Username<br>TestUser           |   |
| Password                       | 1 |
| Identity Source                |   |
| AD ~                           | - |
| Login                          |   |

設定が正常に動作していることを確認するには、ISE GUIの右上隅にある[**Settings**]アイコンから 認証されたユーザ名を確認します。[サーバ情報]**に移動し**、ユーザ名を確認します。

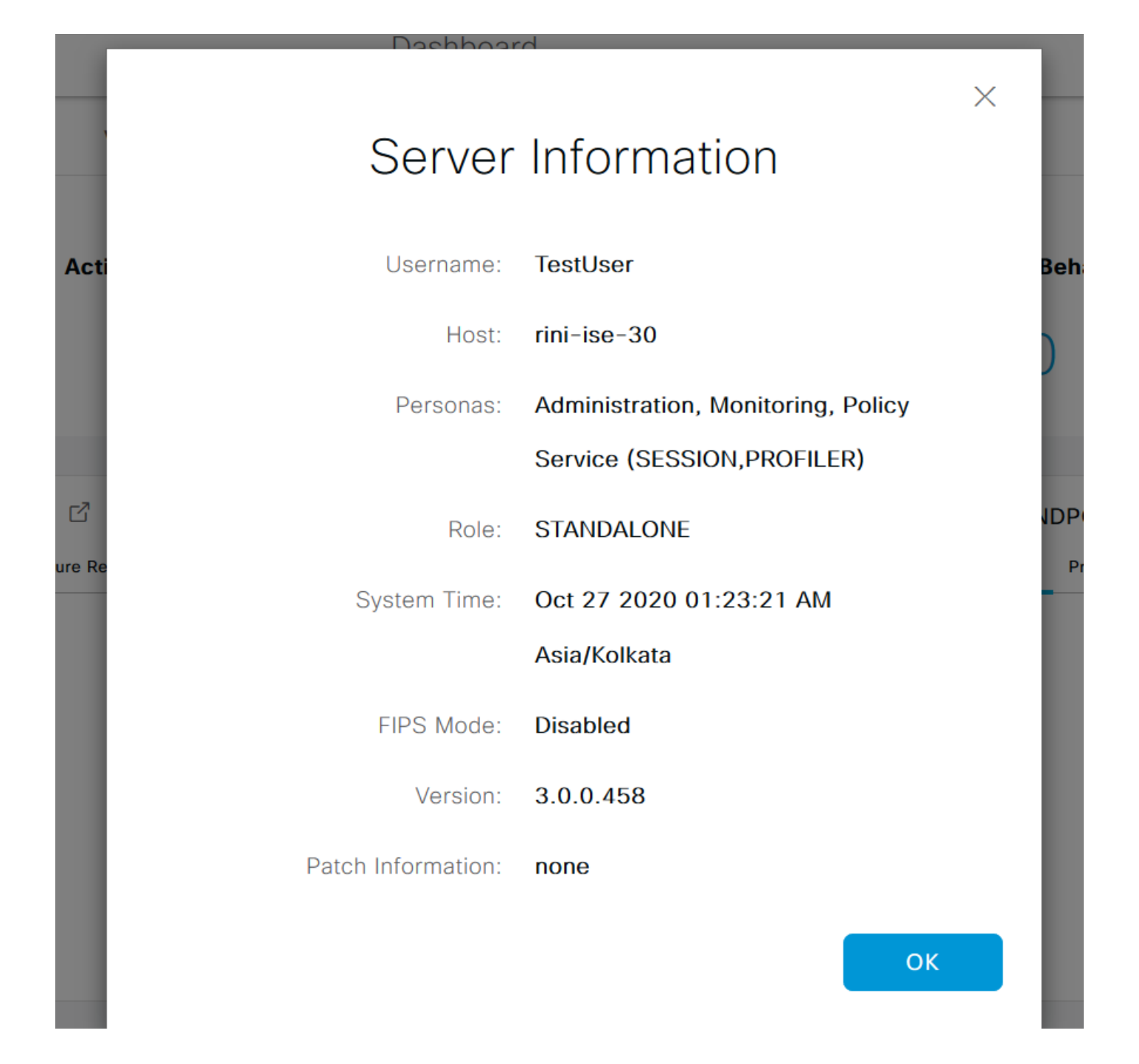

# LDAPによる管理ポータルアクセスの設定

#### ISEからLDAPへの参加

[Administration] > [Identity Management] > [External Identity Sources] > [Active Directory] > [LDAP]に移動します。[General]タブで、LDAPの名前を入力し、スキーマを[Active Directory]として選択します。

| <b>E Cisco</b> ISE                                                                                                    | Administration · Identity Management |                                   |                 |  |  |  |  |
|----------------------------------------------------------------------------------------------------|--------------------------------------|-----------------------------------|-----------------|--|--|--|--|
| Identities Groups External Iden                                                                                                    | ntity Sources                        | Identity Source Sequences         | Settings        |  |  |  |  |
| External Identity Sources       <     Image: Second system       >     Image: Second system       >     Image: Second system       >     Image: Second system | LDAP Identity Source                 | s List > New LDAP Identity Source |                 |  |  |  |  |
|                                                                                                    | General Cor                          | nnection Directory Organization   | Groups Attribut |  |  |  |  |
| 🚖 AD                                                                                                    |                                      |                                   |                 |  |  |  |  |
| 🔁 LDAP                                                                                                    | * Name                               | LDAPExample                       |                 |  |  |  |  |
| CDBC                                                                                                    | Description                          |                                   |                 |  |  |  |  |
| RADIUS Token                                                                                                    |                                      |                                   |                 |  |  |  |  |
| 🔁 RSA SecurID                                                                                                    | ▶ Schema                             | Active Directory V                | -               |  |  |  |  |
| SAML Id Providers                                                                                                    |                                      |                                   |                 |  |  |  |  |
| 🔁 Social Login                                                                                                    |                                      |                                   |                 |  |  |  |  |

#### 次に、接続の種類を構成するには、[接続]タブに**移動**します。ここで、プライマリLDAPサーバの ホスト名/IPを、ポート389(LDAP)/636(LDAP-Secure)とともに設定します。 LDAPサーバの管理 パスワードを使用して、管理識別名(DN)のパスを入力します。

| =    | Cisco ISE                  |                                         | Administration • Identity I          | A Evaluation Mode 60 |                              |                                      |
|------|----------------------------|-----------------------------------------|--------------------------------------|----------------------|------------------------------|--------------------------------------|
| Ider | ntities Groups External Id | lentity Sources Identit                 | y Source Sequences S                 | ettings              |                              |                                      |
|      | Active Directory           | General Connectio                       | n Directory Organization             | Groups               | Attributes Advanced Settings |                                      |
|      | 🔁 AD                       |                                         | Primary Server                       |                      |                              | Secondary Server                     |
|      | 🗖 LDAP                     |                                         |                                      |                      |                              | Enable Secondary Server              |
|      | C ODBC                     |                                         |                                      |                      |                              |                                      |
|      | C RADIUS Token             | * Hostname/IP                           | 10.127.196.131                       |                      | Hostname/IP                  |                                      |
|      | TRSA SecurID               | * Port                                  | 389                                  |                      | Port                         | 389                                  |
|      | C SAML Id Providers        |                                         |                                      |                      |                              |                                      |
|      | 🗀 Social Login             |                                         |                                      |                      |                              |                                      |
|      |                            | Specify server for each                 | ISE node                             |                      |                              |                                      |
|      |                            |                                         |                                      |                      |                              |                                      |
|      |                            | Access                                  | <ul> <li>Anonymous Access</li> </ul> |                      | Access                       | <ul> <li>Anonymous Access</li> </ul> |
|      |                            |                                         | Authenticated Access                 |                      |                              | Authenticated Access                 |
|      |                            | Admin DN                                | * CN=Administrator,CN=               | Jsers,D(             | Admin DN                     | admin                                |
|      |                            | Password                                | * *************                      |                      | Password                     |                                      |
|      |                            |                                         |                                      |                      |                              |                                      |
|      | < >>                       | Secure Authentication                   | Fnable Secure Authentics             | tion                 | Secure Authentication        | Enable Secure Authentication         |
|      |                            | 000000000000000000000000000000000000000 |                                      |                      |                              |                                      |

次に、[Directory Organization] タブに移動し、[**Naming Contexts**]をクリックして、LDAPサーバ に保存されているユーザの階層に基づいてユーザの正しい組織グループを選択します。

| E Cisco ISE               |                                  | Administration • Identity Management |                                 |                |                   |  |  |  |
|---------------------------|----------------------------------|--------------------------------------|---------------------------------|----------------|-------------------|--|--|--|
| Identities Groups         | External Identity Sources        | Identity Source Sec                  | juences Settings                |                |                   |  |  |  |
| External Identity Sources | LDAP Identity So<br>LDAP Identit | ty Source                            |                                 |                |                   |  |  |  |
| > 🛅 Certificate Auther    | ntication F                      |                                      |                                 |                |                   |  |  |  |
|                           | General                          | Connection Director                  | y Organization Group            | s Attributes   | Advanced Settings |  |  |  |
| 🔁 AD                      |                                  |                                      |                                 |                |                   |  |  |  |
| > 🗖 LDAP                  | * Subject Sea                    | ch Base DC=rinsantr,DC               | C=lab Nar                       | ning Contexts  | 0                 |  |  |  |
| ODBC                      | * Group Soaro                    | h Baso DC-ripsoptr DC                |                                 | ning Contexts  |                   |  |  |  |
| RADIUS Token              | Group Searc                      |                                      |                                 | ining contexts | U                 |  |  |  |
| RSA SecurID               |                                  |                                      |                                 |                |                   |  |  |  |
| SAML Id Providers         | Search for MA                    | C Address in Format XX-X             | ×-xx-xx-xx ×                    |                |                   |  |  |  |
| Social Login              |                                  |                                      |                                 |                |                   |  |  |  |
|                           | Strip                            | start of subject name up to th       | e last occurrence of the separa | ator \         |                   |  |  |  |
|                           | Strip                            | end of subject name from the         | first occurrence of the separat | or             |                   |  |  |  |

[**Connection**]タブの**[Test Bind to Server]をクリック**し、ISEからLDAPサーバへの到達可能性をテ ストします。

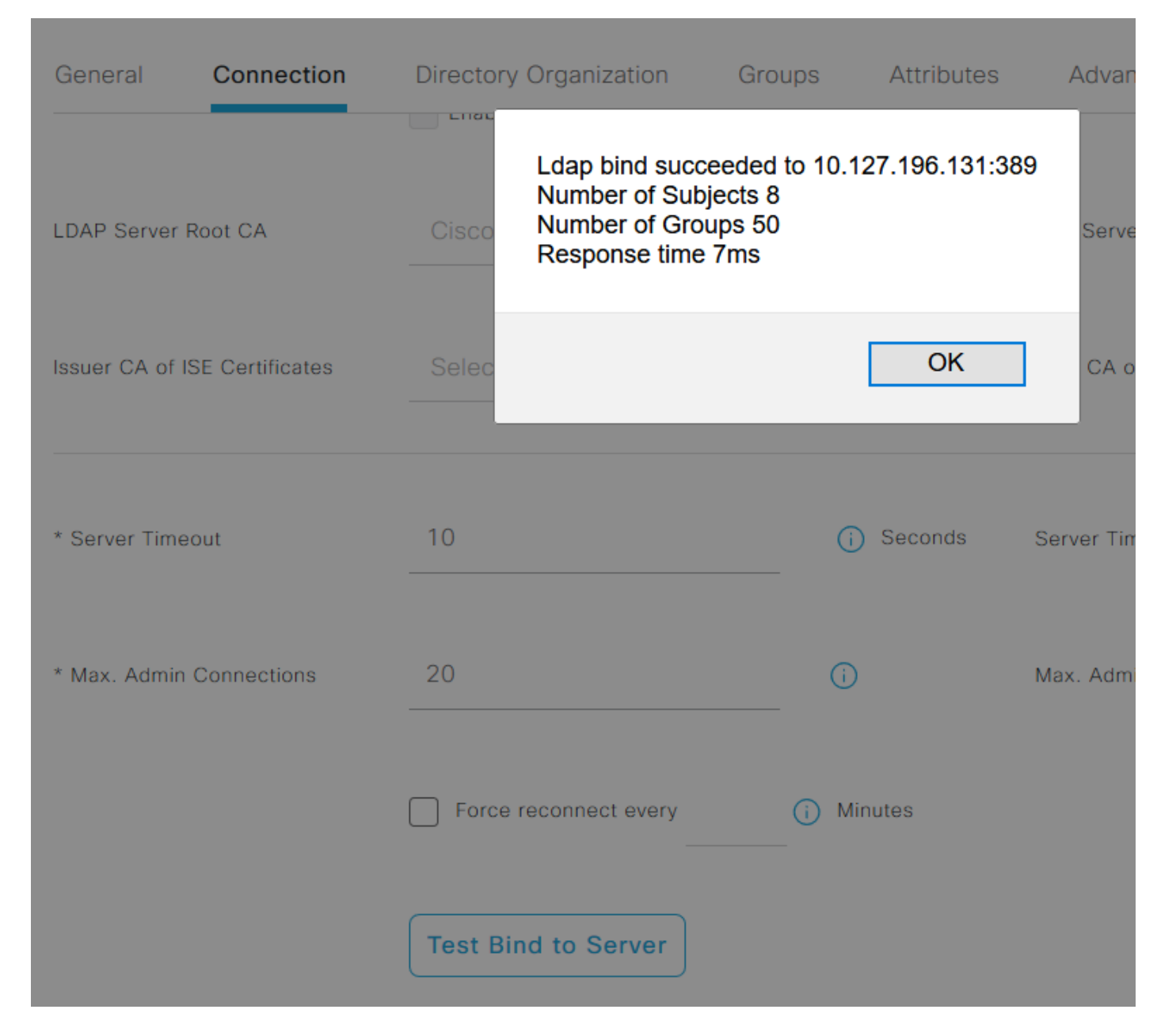

次に、[グループ]タブに**移動**し、[追**加] > [ディレクトリからグループを選択] > [グループの取得]を クリックします**。管理者が属するグループを少なくとも1つインポートし、「OK」をクリックし 、「保存」をクリ**ックします**。

#### Select Directory Groups

This dialog is used to select groups from the Directory. Click Retrieve Groups.. to read directory.

| Filter: * | Retrieve Groups Number of Groups Retrieved: 50 (Limit is 100)       |   |  |  |  |  |
|-----------|---------------------------------------------------------------------|---|--|--|--|--|
|           | Name                                                                |   |  |  |  |  |
|           |                                                                     | ^ |  |  |  |  |
|           | CN=Server Operators,CN=Builtin,DC=rinsantr,DC=Iab                   |   |  |  |  |  |
|           | CN=Storage Replica Administrators,CN=Builtin,DC=rinsantr,DC=lab     |   |  |  |  |  |
|           | CN=System Managed Accounts Group,CN=Builtin,DC=rinsantr,DC=Iab      |   |  |  |  |  |
|           | CN=Terminal Server License Servers,CN=Builtin,DC=rinsantr,DC=lab    |   |  |  |  |  |
|           | CN=Test Group,CN=Users,DC=rinsantr,DC=Iab                           |   |  |  |  |  |
|           | CN=Users,CN=Builtin,DC=rinsantr,DC=lab                              |   |  |  |  |  |
|           | CN=Windows Authorization Access Group,CN=Builtin,DC=rinsantr,DC=lab |   |  |  |  |  |
|           |                                                                     | ~ |  |  |  |  |

Cancel

| ternal Identity Sources          | LDAP Identity Sources List > LDAPExample  |        |            |                   |
|----------------------------------|-------------------------------------------|--------|------------|-------------------|
| > 🖻 Certificate Authentication F |                                           |        |            |                   |
| > 🔁 Active Directory             | General Connection Directory Organization | Groups | Attributes | Advanced Settings |
| LDAP                             |                                           |        |            |                   |
| 🚖 LDAPExample                    | 🖉 Edit 🕂 Add 💛 📋 Delete Group             |        |            |                   |
| C ODBC                           | Name                                      |        | ^          |                   |
| RADIUS Token                     | CN=Test Group,CN=Users,DC=rinsantr,DC=lab |        |            |                   |
| RSA SecurID                      |                                           |        |            |                   |

### LDAPユーザの管理アクセスの有効化

LDAPを使用してISEのパスワードベース認証を有効にするには、[**Administration] > [System] >** [**Admin Access] > [Authentication]に移動します**。[Authentication Method]タブ**で、[**Password-Based]オプシ**ョンを選択**します。[IDソース]ドロップダウン**メニューから**[LDAP]を選択し、 [**Save**]をクリック**します**。

|                | SE        |                                           |                  | 🛕 Evaluation Mode 60 Days 🛛 🤇 |               |            |          |                  |              |          |
|----------------|-----------|-------------------------------------------|------------------|-------------------------------|---------------|------------|----------|------------------|--------------|----------|
| Deployment     | Licensing | Certificates                              | Logging          | Maintenance                   | Upgrade       | Health (   | Checks   | Backup & Restore | Admin Access | Settings |
| Authentication |           | Authenticatio                             | on Method        | Password Policy               | Account Disal | ble Policy | Lock/Sus | spend Settings   |              |          |
| Authorization  | >         | Authentica                                | tion Type        |                               |               |            |          |                  |              |          |
| Administrators | >         |                                           |                  |                               |               |            |          |                  |              |          |
| Settings       | >         | Password                                  | d Based          |                               |               |            |          |                  |              |          |
|                |           | * Identity Sou<br>LDAP:LDA<br>O Client Ce | rce<br>IPExample | ~                             |               |            |          |                  |              | Save     |

#### ISE管理グループをLDAPグループにマッピングします

これにより、設定されたユーザはRBACポリシーの許可に基づいて管理者アクセスを取得できま す。この権限は、ユーザのLDAPグループメンバーシップに基づいて取得されます。Cisco ISE管 理グループを定義してLDAPグループにマッピングするには、[Administration] > [System] > [Admin Access] > [Administrators] > [Admin Groups]に移動します。[Add]をクリックし、新しい管 理グループの名前を入力します。[Type] フィールドで [External check box] をオンにします。[外 部グループ]ドロップダウンメニューから、この管理グループがマッピングされるLDAPグループ を選択します(以前に取得および定義した場合)。 変更を送信します。

| <b>≡</b> Cisco | SE        | Administration • System            |                                            |                |         |               |                  |              |  |  |
|----------------|-----------|------------------------------------|--------------------------------------------|----------------|---------|---------------|------------------|--------------|--|--|
| Deployment     | Licensing | Certificates                       | Logging                                    | Maintenance    | Upgrade | Health Checks | Backup & Restore | Admin Access |  |  |
| Authentication |           | Admin Groups >                     | New Admin Gro                              | up             |         |               |                  |              |  |  |
| Authorization  | >         | Admin Grou                         | Admin Group                                |                |         |               |                  |              |  |  |
| Administrators | ~         | * Name                             | ISE LDA                                    | P Admin Group  |         |               |                  |              |  |  |
| Admin Groups   |           | Description                        |                                            |                |         |               |                  |              |  |  |
|                |           | Туре                               | Extern                                     | al             |         |               |                  |              |  |  |
| Settings       | >         | External Identity<br>Name : LDAPEx | External Identity Source Name: LDAPExample |                |         |               |                  |              |  |  |
|                |           | ✓ Externa                          | I Groups<br>CN=Test Group,                 | CN=Users,DC= ∨ | ÷       |               |                  |              |  |  |

### 管理グループの RBAC アクセス許可の設定

前のセクションで作成した管理グループにRBAC権限を割り当てるには、[Administration] > [System] > [Admin Access] > [Authorization] > [RBAC Policy]に移動します。右側の[アクション]ド ロップダウンメニューから、[新しいポリシーの挿入]を選択します。新しいルールを作成し、上の セクションで定義した管理グループにマッピングし、必要なデータおよびメニューアクセス権限 を割り当て、[Save]をクリックします。

| <br>Close | ICE |
|-----------|-----|
| CISCO     | IJE |
|           |     |

| • | En |       |
|---|----|-------|
|   |    | aruau |

| Deployment         | Licensing | Certificates                                             | Logging                                                                           | Maintenand                                            | e Upgrade                                                     | Health Chec                                  | ks                    | Backup & Restore                                                     | Admin                          | Access                      | Set                       |
|--------------------|-----------|----------------------------------------------------------|-----------------------------------------------------------------------------------|-------------------------------------------------------|---------------------------------------------------------------|----------------------------------------------|-----------------------|----------------------------------------------------------------------|--------------------------------|-----------------------------|---------------------------|
| Authentication     |           | Create Role Base                                         | ed Access Control polici                                                          | ies by configurin                                     | g rules based on Admin gro                                    | ups,Menu Access p                            | ermission             | s (menu items), Data Access per                                      | nissions (ide                  | ntity group da              | ata elemer                |
| Authorization      | ~         | Menu/Data Acce<br>policies cannot b<br>displayed in alph | ess permissions are not a<br>be deleted.For decision<br>nabetical order of the po | allowed on a sing<br>making, all appli<br>licy name). | gle policy. You can copy the<br>cable policies will be evalua | default policies sho<br>ted. The subject's p | wn below<br>ermission | then modify them as needed. No<br>s will be the aggregate of all per | te that syste<br>nissions from | m-created ar<br>each applic | nd default<br>able policy |
| Permissions        | ~         |                                                          |                                                                                   |                                                       |                                                               |                                              |                       |                                                                      |                                |                             |                           |
| <b>RBAC Policy</b> |           | $\sim$ RBAC F                                            | Policies                                                                          |                                                       |                                                               |                                              |                       |                                                                      |                                |                             |                           |
|                    |           | Ru                                                       | ule Name                                                                          | A                                                     | dmin Groups                                                   |                                              | Permis                | sions                                                                |                                |                             |                           |
| Administrators     | >         | V C                                                      | Sustomization Admin F                                                             | Policy If                                             | Customization Admin                                           | +                                            | then                  | Customization Admin Menu                                             | +                              | Actions                     | ~                         |
| Settings           | >         | ✓ R                                                      | BAC Policy 2                                                                      | If                                                    | ISE LDAP Admin Group                                          | +                                            | then                  | Super Admin Menu Access a                                            | ×                              | Actions                     | ~                         |
|                    |           | <b>V</b> E                                               | levated System Admir                                                              | n Poli If                                             | Elevated System Admin                                         | +                                            | then                  | Super Admin Menu A                                                   | CCess                          | ~ .                         | +                         |
|                    |           | V E                                                      | RS Admin Policy                                                                   | lf                                                    | ERS Admin                                                     | +                                            | then                  |                                                                      |                                |                             |                           |
|                    |           | V E                                                      | RS Operator Policy                                                                | lf                                                    | ERS Operator                                                  | +                                            | then                  | Read Only Admin Da                                                   | ta Acces:                      | ~                           | 0                         |
|                    |           | 🗹 🗸 E                                                    | RS Trustsec Policy                                                                | If                                                    | ERS Trustsec                                                  | +                                            | then                  | Super Admin Data Access                                              | +                              | Actions                     | ~                         |
|                    |           |                                                          | laindesk Admin Dolicu                                                             | 14                                                    | Helpdeck Admin                                                | +                                            | thee                  | Helpdesk Admin Menu Acce                                             | ee _                           | Actions                     | 0                         |

## LDAPクレデンシャルによるISEへのアクセスと確認

管理 GUI からログアウトします。[IDソース]ドロップダウン**メニュー**からLDAP名を選択します。 LDAPデータベースからユーザ名とパスワードを入力し、ログインします。

| cisco                             |     |
|-----------------------------------|-----|
| <br>Identity Services Engine      |     |
| <br>Intuitive network security    |     |
| Username<br>TestUser@rinsantr.lab | -   |
| Password<br>●●●●●●●●              | 1 1 |
| Identity Source                   |     |
|                                   | -   |
| Login                             |     |

設定が正常に動作していることを確認するには、ISE GUIの右上隅にある[Settings] アイコンから 認証されたユーザ名を確認します。[サーバ情報]**に移動し**、ユーザ名を確認します。

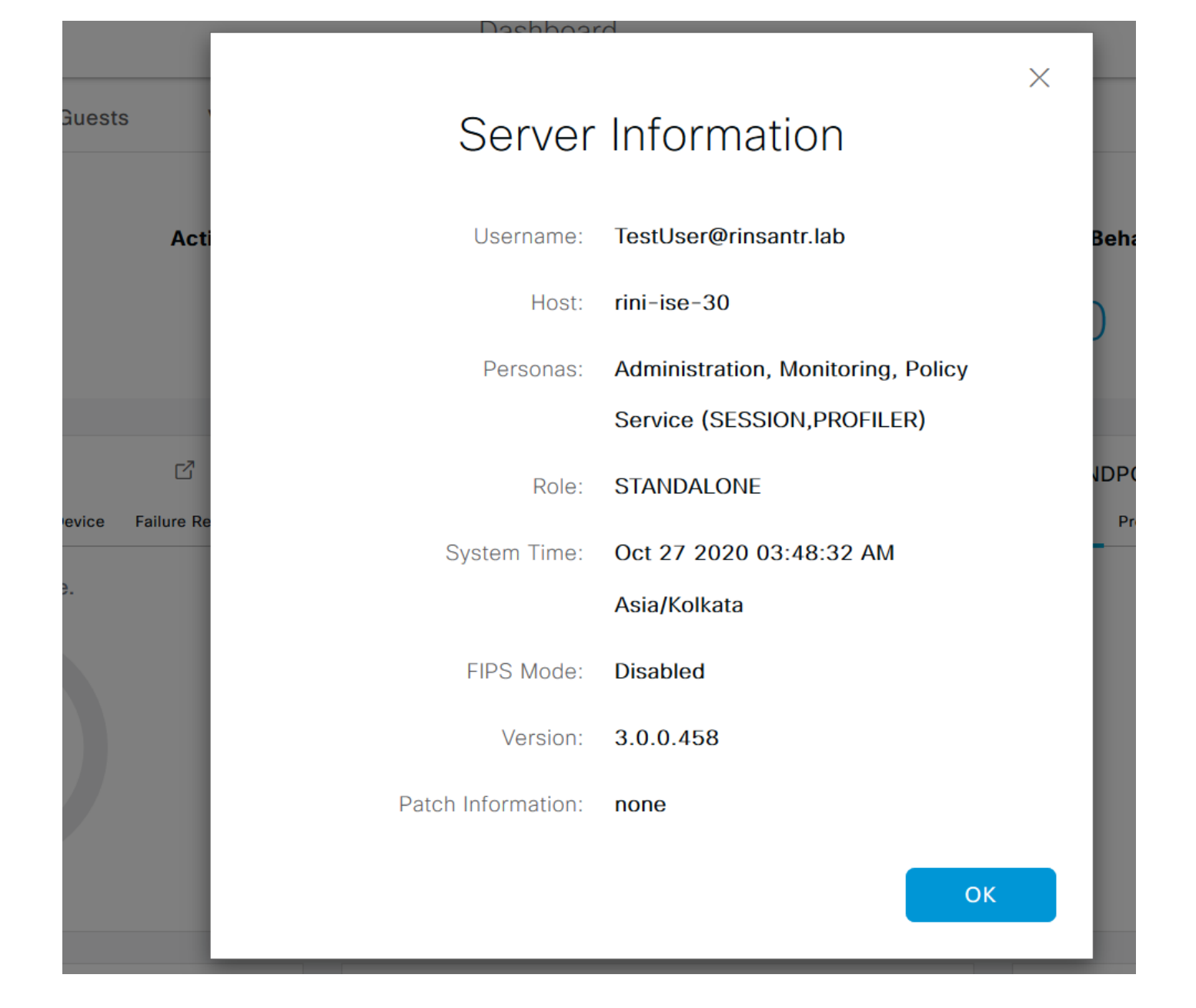